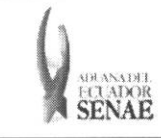

Código: SENAE-ISEE-2-7-002 Versión: 1 Fecha: Sep/2013 Página 1 de 8

ECUAPASS

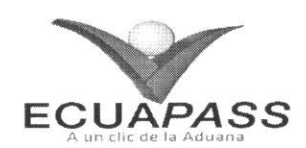

# SENAE-ISEE-2-7-002-V1

# INSTRUCTIVO PARA EL USO DEL SISTEMA CONSULTA DE GARANTÍAS NOTIFICADAS AL COBRO

**SEPTIEMBRE 2013** 

| Elaborado                                                                         | Revisado                                                                       | Aprobado                                             |
|-----------------------------------------------------------------------------------|--------------------------------------------------------------------------------|------------------------------------------------------|
| Analista de Mejora Continua y Normativa                                           | Jefe de Caligna y Mejora Continua                                              | Director de Mejora Continua y Normativa              |
| L SERVICIO NACIONAL DE ADUANA DEL ECUA<br>ER USADO PARA OTRO PROPÓSITO DISTINTO A | DOR SE RESERVA EL DERECHO DE ESTE DOO<br>L PREVISTO. DOCUMENTOS IMPRESOS O FOT | CUMENTO, EL CUAL NO DEBE<br>TOCOPIADOS SON COPIAS NO |

CONTROLADAS, VERIFICAR SU VIGENCIA COMPARANDO CON EL DOCUMENTO PUBLICADO EN LA WEB

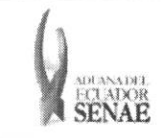

#### INSTRUCTIVO PARA EL USO DEL SISTEMA CONSULTA DE GARANTÍAS NOTIFICADAS AL COBRO

# HOJA DE RESUMEN

#### Descripción del documento:

Instructivo para el Uso del Sistema, opción Consulta de Garantías notificadas al cobro.

Objetivo:

Describir en forma secuencial las tareas para agilitar la consulta de notificaciones para ejectutar la efectivización de la garantía que el operador de comercio exterior mantiene con el Senae, a través del portal externo denominado Ecuapass, opción Consulta de Garantías notificadas al cobro.

| Elaboracion /                                   | / Revision / Aprobació                                                  | <b>n:</b>                                                                   |                           |
|-------------------------------------------------|-------------------------------------------------------------------------|-----------------------------------------------------------------------------|---------------------------|
| Nombre / Ca                                     | rgo / Firma / Fecha                                                     | Área                                                                        | Acción                    |
| Ing. Patricia Coronad<br>Analista de Mejora Co  | 25/09/2013.<br>o Dominguez<br>Intinua y Normativa                       | Dirección Nacional de Mejora<br>Continua y Tecnologías de la<br>Información | Elaboración               |
| Ing. Alberto Geleraa I<br>Jefe de Calidad y Mej | Ernández<br>ora Continua 26/09/2013                                     | Dirección Nacional de Mejora<br>Continua y Tecnologías de la<br>Información | Revisión                  |
| Eco. Ruben thonesde<br>Director de Mejora Co    | <u>untur</u> 26/09/20/3<br><u>soca Mejas</u><br>intinua y Normativa (E) | Dirección Nacional de Mejora<br>Continua y Tecnologías de la<br>Información | Aprobación                |
| Actu                                            | alizaciones / Revision                                                  | es / Modificaciones:                                                        |                           |
| Versión                                         | Fecha                                                                   | Razón                                                                       | Responsable               |
| 1                                               | Septiembre 2013                                                         | Versión Inicial                                                             | Ing. Patricia Coronado D. |

| Elaborado                               | Revisado                          | Aprobado                               |
|-----------------------------------------|-----------------------------------|----------------------------------------|
| Analista de Mejora Continua y Normativa | Jefe de Calided y Mejora Continua | Director deMejora Continua y Normativa |

ECUAPASS

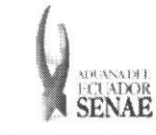

# ÍNDICE

| 1. | OBJETIVO                  | ŀ |
|----|---------------------------|---|
| 2. | ALCANCE                   | ŀ |
| 3. | RESPONSABILIDAD           | ł |
| 4. | CONSIDERACIONES GENERALES | ŧ |
| 5. | PROCEDIMIENTO             | 1 |
| 6. | ANEXOS                    | 3 |

| Elaborado                                                                                                    | Revisado                                                                                                    | Aprobado                                                            |
|----------------------------------------------------------------------------------------------------|----------------------------------------------------------------------------------------------------|---------------------------------------------------------------------|
| Analista de Mejora Continua y Normativa                                                                              | Jefe de Calidad y Mejora Continua                                                                                            | Director de Mejora Continua y Normativa                             |
| EL SERVICIO NACIÓNAL DE ADUANA DEL ECU.<br>SER USADO PARA OTRO PROPÓSITO DISTINTO<br>CONTROLADAS, VERIFICAR SU VIGEN | ADOR SE RESERVA EL DERECHO DE ESTE DOCU<br>AL PREVISTO. DOCUMENTOS IMPRESOS O FOTO<br>ICIA COMPARANDO CON EL DOCUMENTO PUBLI | MENTO, EL CUAL NO DEBE<br>COPIADOS SON COPIAS NO<br>ICADO EN LA WEB |

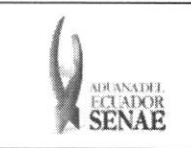

# 1. OBJETIVO

Describir en forma secuencial las tareas para agilitar la consulta de notificaciones para ejectutar la efectivización de la garantía que el operador de comercio exterior mantiene con el Senae, a través del portal externo denominado Ecuapass, opción Consulta de Garantías notificadas al cobro.

### 2. ALCANCE

Está dirigido a los Importadores y Agentes de Aduana

### 3. RESPONSABILIDAD

- **3.1.** La aplicación, cumplimiento y realización de lo descrito en el presente documento, es responsabilidad de los Importadores y Agentes de Aduana
- **3.2.** La realización de mejoramiento, cambios solicitados y gestionados por los distritos, le corresponde a la Dirección Nacional de Mejora Continua y Tecnologías de la Información para su aprobación y difusión.

# 4. CONSIDERACIONES GENERALES

4.1. Con el objeto de que se apliquen los términos de manera correcta, se entiende lo siguiente:

4.1.1. Usuario: Importadores y Agentes de Aduana

#### 5. PROCEDIMIENTO

- **5.1.** Acceda al navegador de Internet, registre la dirección <u>https://portal.aduana.gob.ec/</u>, visualice el portal externo Ecuapass e ingrese con su usuario y contraseña.
- **5.2.** Seleccione el menú principal "Trámites operativos", sub-menú "Elaboración de e-Doc. Operativo" y luego haga clic en "Formulario de solicitud categoría".

|           | ECUA PASS          | and the second second second second second second second second second second second second second second second |                           |
|-----------|--------------------|----------------------------------------------------------------------------------------------------|---------------------------|
|           | rámites Operativos | ervicios Informa                                                                                                 | tivos                     |
|           |                    |                                                                                                    | derkov<br>citud categoria |
|           |                    |                                                                                                    |                           |
|           |                    |                                                                                                    |                           |
|           |                    |                                                                                                    |                           |
|           |                    |                                                                                                    |                           |
|           |                    |                                                                                                    |                           |
|           | Revisado           |                                                                                                    | Aprobado                  |
| Elaborado |                    |                                                                                                    | 1.                        |

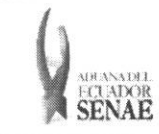

**5.3.** En el detalle de la opción se presentan 2 pestañas que incluyen los documentos electrónicos. Se procede a dar clic en la pestaña **"Despacho Aduanero"**.

# Formulario de solicitud categoria

Despacho Aduanero Cargas

 5.4. Los formularios de solicitud categoría que se presentan se encuentran categorizados como "Importación" y "Exportación", para lo cual el usuario seleccionará en la sección de "Importación" el formulario electrónico <u>"Consulta de Garantías notificadas al cobro".</u>

#### Formulario de solicitud categoria

Despacho Aduanero Cargas

#### Importacion

| Registro / Modificacion Autorizaciones de LEFORTAAC       | Seleccionar |
|-----------------------------------------------------------|-------------|
| Registro de solicitud de la venta a terceros y compra     | Seleccionar |
| Registro de codigo de producto                            | Seleccionar |
| Splicitud de matriz                                       | Seleccionar |
| Control de ventas y desctrucción de almacenes libres      | Seleccionar |
| Solicitud de Autorizacion                                 | Seleccionar |
| Notificación de allanamiento                              | Seleccionar |
| Justificación de notificaciónes                           | Seleccionar |
| Solicitud de modificacion de plazo o monto de la garantia | Seleccionar |
| Solicitud de aprobación de garantía                       | Seleccionar |
| Consulta de Garantias notificadas al cobro                | Seleccionar |
| Solicitud de facilidad de pago                            | Seleccionar |
| Registro de información del núcleo                        | Seleccionar |
| Consulta de liguidación                                   | Seleccionar |
| Reexportaciones individualizadas en almacén especial      | Seleccionar |
| Consulta de estado de garantía                            | Seleccionar |
| Adm. de relación de OCE y agente de aduana                | Seleccionar |
| Adm, liquidación de integración                           | Seleccionar |
| Solicitud de accion de control                            | Seleccionar |
| Registro / Aceptación de Anexo Compensatorio              | Seleccionar |
| Registro de cesion de titularidad                         | Seleccionar |
| Existencias de insumos                                    | Seleccionar |
| Administracion de reutilizar                              | Seleccionar |

| Elaborado                               | Revisado                          | Aprobado                                |
|-----------------------------------------|-----------------------------------|-----------------------------------------|
| Analista de Mejora Çohtinua y Normativa | Jefe de Calidar y Mejora Continua | Director de Mejora Continua y Normativa |

EL SERVICIO NACIONAL DE ADUANA DEL ECUADOR SE RESERVA EL DERECHO DE ESTE DOCUMENTO, EL CUAL NO DEBE SER USADO PARA OTRO PROPÓSITO DISTINTO AL PREVISTO. DOCUMENTOS IMPRESOS O FOTOCOPIADOS SON <u>COPIAS NO</u> <u>CONTROLADAS</u>, VERIFICAR SU VIGENCIA COMPARANDO CON EL DOCUMENTO PUBLICADO EN LA WEB

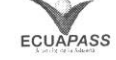

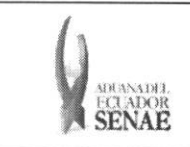

# INSTRUCTIVO PARA EL USO DEL SISTEMA CONSULTA DE GARANTÍAS NOTIFICADAS AL COBRO

| 5.5. Luego de dar clic al botón | Seleccionar | , se presenta la siguiente p | oantalla: |
|---------------------------------|-------------|------------------------------|-----------|
|---------------------------------|-------------|------------------------------|-----------|

| No. aprobación de garantía          Asaguitado : 0 <ul> <li>No</li> <li>No aprobación de garantía</li> <li>Estado de la garantía</li> <li>Nombre de operador</li> <li>Código de garantía</li> </ul> <ul></ul>                                                                                                    | Consulta de Garantias notificadas al cobro |              |                       |      |                                        | OCE [01010010] PLASTICOS PARA |              |          |       | *        |       |    |
|----------------------------------------------------------------------------------------------------|--------------------------------------------|--------------|-----------------------|------|----------------------------------------|-------------------------------|--------------|----------|-------|----------|-------|----|
| Resultado : 0                                                                                                    | No. aprobación de garantía                 |              | 1                     |      | Rango de fechas                        | Hoy                           | <b>▼</b>  21 | /09/2012 |       | 21/09/20 | 12    |    |
| Aesuitado : 0 No No. aprobación de garantía Estado de la garantía Nombre de operador Código de garantía                                                                                                    |                                            |              |                       |      |                                        |                               |              |          | C.    | Consu    | ltará | 5  |
| Resultato : 0     Código de garantía       No     No. aprobación de garantía       Estado de la garantía     Nombre de operador       Código de garantía       Código de garantía       Coda de operador       Tipo de aparantía       Se operador       Tipo de aparantía       Se operador       Tipo de aparantía       Se operador       Código de garantía       Se operador       Tipo de aparantía       Se operador       Código de garantía       Se operador       Tipo de garantía       Código de garantía       Código de garantía       Romar de garantía       Romar de garantía       Romar de garantía       Romar de garantía       Romar de garantía       Romar de garantía       Romar de garantía       Romar de garantía       Romar de garantía       Romar de garantía       So + Honto a garantía       So + Honto a garantía       Romar de garantía       So + Honto a garantía       Romar de garantía       So + Honto a garantía       Romar de garantía       So + Honto a garantía       So + Honto a garantía       Romar de parantía       So + Honto a garantía       Corten de no                                                                                                    |                                            |              |                       |      |                                        |                               |              |          | 1997  |          | ĩ     |    |
| No     No. aprobación de garantía     Estado de la garantía     Nombre de operador     Código de garantía       Image: Contrast of the second of the second of the se                                                                      | Resultado : 0                              |              |                       |      |                                        |                               |              |          |       |          |       | ~  |
| Datos del Operador      Tepo de apendor      Tepo de apendor      Tepo de apendor      Tepo de apantia                                                                                                    | No No. aprobación de g                     | jarantía     | Estado de la garantia |      | Nombre de operador                     |                               |              | Códig    | jo de | garantia |       |    |
| Datos del Operador      Tos de operador      Tos de operador      Tos de operador      Tos de garantía      Tos de garantía      Tos de de notificaciones      Tos de de notificaciones      Tos |                                            |              |                       |      |                                        |                               |              |          |       |          |       |    |
| Datos del Operador      Teo de operador      Teo de operador      Teo de operador      Teo de garantía      Too de garantía      Too de garantía       |                                            |              |                       |      |                                        |                               |              |          |       |          |       |    |
| Datos del Operador      Tipo de operador      Tipo de operador      Tipo de operador      Tipo de operador      Tipo de garantia      Tipo de garantia      Toromaction de garantia      Tiformaction de garantia      Tiformaction de garantia      Tiformaction de garantia      Tiformaction de garantia      Tiformaction de garantia      Tiformaction de alaco de garantia      Tiformaction de alaco de garantia      Tiformaction de notificaciones      Desevacion      Desevacion      Desevacion                                                                                                    |                                            |              |                       |      |                                        |                               |              |          |       |          |       |    |
| Image: Selection                                                                                                    |                                            |              |                       |      |                                        |                               |              |          |       |          |       |    |
| Image: Selection in the selection in the selectin the selection in the selection in the select                          |                                            |              |                       |      |                                        |                               |              |          |       |          |       |    |
| Datos del Operador      Tipo de operador      Tipo de operad |                                            |              |                       |      |                                        |                               |              |          |       |          |       |    |
| Image: Selection of the selection of the se                          |                                            |              |                       |      |                                        |                               |              |          |       |          |       |    |
| Image: Selección-       >       Id Operador         Tipo de operador      Selección       >         Emisor de garantía      Selección       >         Datos del Operador      Selección       >         Emisor de garantía      Selección       >         Otos Generales de la Garantia      Selección       >         Tipo de garantía       @ Sepecifica © General       Horna de garantía      Selección         Código de garantía       @ Sepecifica © General       Motivo de garantía      Selección         Numaro da la declaración       Numero da solicitud           Información de valor de garantía       \$ 0       + Honto a garantízar       \$ 0         Información de plazo de garantía       \$ 0       Fecha de emisión                                                                                                    |                                            |              |                       |      |                                        |                               |              |          |       |          |       |    |
| Image: Selección                                                                                                    |                                            |              |                       |      |                                        |                               |              |          |       |          |       |    |
| Image: Selección                                                                                                    |                                            |              |                       |      |                                        |                               |              |          |       |          |       |    |
| Image: Contract of the second of the second of the seco                          | ·····                                      |              |                       |      |                                        |                               |              |          |       |          |       |    |
| Datos del Operador     Tipo de operador     Emisor de garantía    Selección     Datos Generales de la Garantía     Tipo de garantía     Tipo de garantía     Tipo de garantía     Tipo de garantía     Tipo de garantía     Tipo de garantía     Tipo de garantía     Tipo de garantía     Tipo de garantía     Código de garantía     Mumero da la declaración     Numero da la declaración     Monto de garantía     S O     Monto de garantía     Periodo de garantía     Orden de notificaciones     Orden de notificaciones     Orden de notificaciones     Observacion                                                                                                    | 4                                          |              |                       |      |                                        |                               |              |          |       |          |       | >  |
| Tipo de operadorSelección +   Emisor de garantíaSelección +   Datos Generales de la GarantiaSelección +   Tipo de garantíaSelección +   Tipo de garantíaSelección +   Numero de garantíaSelección +   Numero de la declaración Numero de solicitud   Información de valor de garantíaSelección +   Monto de garantía \$0 + Monto a garantizar   Periodo de garantía 0 Fecha de emisión   Resultado : 0 Obsevacion                                                                                                    | Datos del Operador                         |              |                       |      |                                        |                               |              |          |       |          |       |    |
| Emisor de garantíaSelección   Datos Generales de la Garantia   Tipo de garantía   Código de garantía   Código de garantía   Código de garantía   Numero da la declaración   Numero da la declaración   Numero da la declaración   Numero da la declaración   Numero da solicitud   Información de valor de garantía   Periodo de garantía   Of de notificaciones                                                                                                    | Tipo de operador                           | Selección    | ·····                 |      | Id Operador                            | Sele                          | cción        | *        |       |          |       |    |
| Datos Generales de la Garantia   Tipo de garantia   Código de garantia   Código de garantia   Numero de la declaración   Numero de la declaración   Monto de garantia   Monto de garantia   S 0   * Monto de garantia   S 0   * Monto de garantia   Periodo de garantia   0   Fecha de vencimiento     Orden de notificaciones     Orden de notificaciones     Percha de notificación                                                                                                    | Emisor de garantía                         | Selección    |                       | v    | Aduana                                 | Sele                          | cción        |          |       |          |       | *  |
| Tipo de garantía Especifica General Forma de garantíaSelacción   Código de garantía Motivo de garantíaSelacciónSelacción   Numero da la declaración Numero da solicitud   Información de valor de garantía \$0 Monto a garantía   Monto de garantía \$0 Monto a garantía   Periodo de garantía 0 Fecha de emisión   Periodo de garantía 0 Fecha de emisión   Periodo de garantía 0 Fecha de emisión                                                                                                    | Datos Generales de la Garant               | tia          |                       |      |                                        |                               |              |          |       |          |       |    |
| Código de garantia Motivo de garantiaSelección   Numero da la declaración Numero de solicitud   Información de valor de garantía \$ 0   Monto de garantía \$ 0   Monto de garantía \$ 0   Periodo de garantía 0   Periodo de garantía 0   Periodo de notificaciones 0   Orden de notificaciones Pecha de notificación   Observacion 0                                                                                                    | Tipo de garantía                           | 🛞 Especifica | 🔿 General             |      | Forma de garantía                      | -Sele                         | cción        |          |       |          |       | Q. |
| Numero de la declaración Numero de solicitud   Información de valor de garantía \$ 0   Monto de garantía \$ 0   Periodo de garantía 0   Fecha de emisión                                                                                                    | Código de garantia                         |              |                       |      | Notivo de garantia                     | Sele                          | cción        |          |       |          |       | ųe |
| Información de valor de garantía   Monto de garantía \$ 0   Monto de garantía \$ 0   Información de plazo de garantía 0   Periodo de garantía 0   Pecha de vencimiento 0   Resultado : 0 0   Orden de notificaciones 0   Orden de notificaciones Fecha de notificación   Orden de notificaciones Fecha de notificación                                                                                                    | Numero da la declaración                   |              |                       |      | Numero de solicitud                    |                               |              |          |       |          |       |    |
| Monto de garantia     § 0     * Monto a garantizar     \$ 0       Información de plazo de garantía     Periodo de garantía     0     Fecha de emisión       Periodo de garantía     0     Fecha de emisión                                                                                                    | Información de valor de gara               | antía        |                       |      |                                        |                               |              |          |       |          |       |    |
| Información de plazo de garantía          Periodo de garantía       0       Fecha de emisión         Fecha de vencimiento                                                                                                    | Monto de garantia                          |              |                       | \$ 0 | <ul> <li>Monto a garantizar</li> </ul> |                               |              |          |       |          | \$    | 0  |
| Periodo de garantía     0     Fecha de emisión       Fecha de vencimiento     0       Resultado : 0     Obsevacion         Orden de notificaciones   Orden de notificaciones       Orden de notificaciones   Pecha de notificación       Obsevacion                                                                                                    | Información de plazo de gara               | antía        |                       |      |                                        |                               |              |          |       |          |       |    |
| Pecha de vencimiento     Image: Constraint of the second second sec                     | Período de garantía                        |              |                       | 0    | Fecha de emisión                       |                               |              |          |       |          |       |    |
| Detaile de notificaciones     Observacion       Orden de notificaciones     Pecha de notificación       Orden de notificaciones     Fecha de notificación                                                                                                    | Fecha de vencimiento                       |              |                       |      |                                        |                               |              |          |       |          |       |    |
| Orden de notificaciones     Obsevacion       Detalle de notificaciones     Fecha de notificación       Orden de notificaciones     Fecha de notificación                                                                                                    | Resultado : 0                              |              |                       |      |                                        |                               |              |          |       |          |       | •  |
| Detalle de notificaciones       Fecha de notificación         Orden de notificación                                                                                                    | Orden de notificaciones                    |              |                       |      | Obsevacion                             |                               |              |          |       |          |       |    |
| Detalle de notificaciones       Fecha de notificación         Orden de notificación                                                                                                    |                                            |              |                       |      |                                        |                               |              |          |       |          |       |    |
| Detalle de notificaciones       Fecha de notificación         Orden de notificación       Cobsevacion                                                                                                    |                                            |              |                       |      |                                        |                               |              |          |       |          |       |    |
| Orden de notificación  Obsevacion                                                                                                    | Detalle de notificaciones                  |              |                       |      |                                        |                               |              |          |       |          |       |    |
| Obsevacion                                                                                                    | Ordeo de notificaciones                    |              |                       |      | Facha da natificación                  |                               |              |          |       |          |       |    |
| Obsevation                                                                                                    |                                            |              |                       |      | · www.rec with 15005111642545971       |                               |              |          |       |          |       |    |
| Obsevation                                                                                                    |                                            |              |                       |      |                                        |                               |              |          |       |          |       |    |
|                                                                                                    | Obsevacion                                 |              |                       |      |                                        |                               |              |          |       |          |       |    |
|                                                                                                    |                                            |              |                       |      |                                        |                               |              |          |       |          |       |    |

# 5.6. Se presentan los siguientes criterios de búsqueda.

| Na saabaa'i adaanaata                    |                                          |                                                                                                    |
|------------------------------------------|------------------------------------------|----------------------------------------------------------------------------------------------------|
| no, aprobación de garantia               | Rango de fechas                          | Hoy 💌 21/09/2012 🕮 21/09/2012 🕮                                                                                                    |
|                                          |                                          | ♀ Consultar ₽                                                                                                    |
|                                          |                                          |                                                                                                    |
|                                          |                                          |                                                                                                    |
|                                          |                                          |                                                                                                    |
| Elaborado                                | Revisado                                 | Aprobado                                                                                                    |
| (II).                                    | 24                                       |                                                                                                    |
| Applicate de Maiore Charles e Numerica   |                                          | FY.                                                                                                    |
| Analista de Mejora Continua y Normativa  | Jete de Caliqad y Mejora Continua        | Director de Mejora Continua y Normativa                                                                                                    |
| EL SERVICIO NACIONAL DE ADUANA DEL ECU.  | ADOR SE RESERVA EL DERECHO DE ESTE DOC   | UMENTO, EL CUAL NO DEBE                                                                                                    |
|                                          | AL PREVISTO DOCUMENTOS IMPRESOS O FOTO   | DCOPIADOS SON COPIAS NO                                                                                                    |
| SER USADO PARA OTRO PROPÓSITO DISTINTO . | the foroi bocoment of the Resource of or | and the second second se |

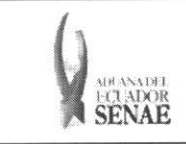

- OCE: Código de OCE
- Registro de Solicitud de aprobación de garantía:
- Fecha de Registro: dd/mm/aaaa ~ dd/mm/aaaa

5.7. Una vez registrado los criterios de búsqueda se debe dar clic en el botón Consultar.

• Los campos a presentarse posterior a la consulta son:

| Resultado | o : 0                      |                       |                    |                    | <b>`</b> |
|-----------|----------------------------|-----------------------|--------------------|--------------------|----------|
| No        | No. aprobación de garantía | Estado de la garantia | Nombre de operador | Código de garantia |          |
|           |                            |                       |                    |                    |          |
|           |                            |                       |                    |                    |          |
|           |                            |                       |                    |                    |          |
|           |                            |                       |                    |                    |          |
|           |                            |                       |                    |                    |          |
|           |                            |                       |                    |                    |          |
|           |                            |                       |                    |                    |          |
|           |                            |                       |                    |                    |          |
|           |                            |                       |                    |                    |          |
| 4         |                            |                       |                    |                    | •        |

- No. aprobación de garantía
- Estado de la garantía
- Nombre de operador
- Código de garantía
- Al seleccionar uno de los resultados de la búsqueda general o específica se presenta en la parte inferior de la pantalla la siguiente información.

| Elaborado                                                                                                    | Revisado                                                                                                    | Aprobado                                                             |  |
|----------------------------------------------------------------------------------------------------|----------------------------------------------------------------------------------------------------|----------------------------------------------------------------------|--|
| Analista de Mejora Continua y Normativa                                                                             | Jefe de Calidad y Mejora Continua                                                                                           | Director de Mejora Continua y Normativa                              |  |
| EL SERVICIO NACIONAL DE ADUANA DEL ECU<br>SER USADO PARA OTRO PROPÓSITO DISTINTO<br>CONTROLADAS, VERIFICAR SU VIGEN | ADOR SE RESERVA EL DERECHO DE ESTE DOCU<br>AL PREVISTO. DOCUMENTOS IMPRESOS O FOTO<br>ICIA COMPARANDO CON EL DOCUMENTO PUBL | MENTO, EL CUAL NO DEBE.<br>COPIADOS SON COPIAS NO<br>ICADO EN LA WEB |  |

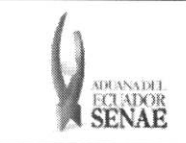

#### INSTRUCTIVO PARA EL USO DEL SISTEMA CONSULTA DE GARANTÍAS NOTIFICADAS AL COBRO

Código: SENAE-ISEE-2-7-002 Versión: 1 Fecha: Sep/2013 Página 8 de 8

#### Datos del Operador

| Tipo de operador           | Selección *            |     | 1d Operador          | Selección 💌 |      |
|----------------------------|------------------------|-----|----------------------|-------------|------|
| Emisor de garantía         | Selección              | ¥   | Aduana               | Selección   | *    |
| Datos Generales de la Gara | ntia                   |     |                      |             |      |
| Tipo de garantia           | 🕘 Especifica 🔘 General |     | Forma de garantía    | Selección   | *    |
| Código de garantia         |                        |     | Motivo de garantía   | Selección   | ¥    |
| Numero de la declaración   |                        |     | Numero de solicitud  |             |      |
| Información de valor de ga | rantía                 |     |                      |             |      |
| Monto de garantía          |                        | \$0 | * Monto a garantizar |             | \$ 0 |
| Información de plazo de ga | rantía                 |     |                      |             |      |
| Periodo de garantia        |                        | 0   | Fecha de emisión     |             |      |
| Fecha de vencimiento       |                        |     |                      |             |      |
| Resultado : 0              |                        |     |                      |             |      |
| Orden de notificaciones    |                        |     | Obsevacion           |             |      |
|                            |                        |     |                      |             |      |

#### Detalle de notificaciones

| Orden de notificaciones | Fecha de notificación |  |
|-------------------------|-----------------------|--|
|                         |                       |  |
| Obsevacion              |                       |  |

- Tipo de operador
- Id Operador
- Emisor de garantía
- Aduana
- Tipo de garantía
- Forma de garantía
- Código de garantía
- Motivo de garantía
- Número de la declaración
- Número de solicitud
- Monto de garantía
- Monto a garantizar
- Periodo de garantía
- Fecha de emisión
- Fecha de vencimiento

# 6. ANEXOS

No hay anexos.

| Elaborado                                                                                                    | Revisado                                                                                                    | Aprobado                                                            |   |
|----------------------------------------------------------------------------------------------------|----------------------------------------------------------------------------------------------------|---------------------------------------------------------------------|---|
| Analista de Mejora Continua y Normativa                                                                                        | Jefe de Calidad y Mejora Continua Director de Mejora Continua                                                            |                                                                     |   |
| EL SERVICIO NACIONAL DE ADUANA DEL ECUA<br>SER USADO PARA OTRO PROPÓSITO DISTINTO A<br><u>CONTROLADAS</u> , VERIFICAR SU VIGEN | DOR SE RESERVA EL DERECHO DE ESTE DOCU<br>L PREVISTO. DOCUMENTOS IMPRESOS O FOTO<br>CIA COMPARANDO CON EL DOCUMENTO PUBL | MENTO, EL CUAL NO DEBE<br>COPIADOS SON COPIAS NO<br>ICADO EN LA WEB | 3 |